# IP SERIAL DEVICE SERVER 4 PORT

# 4 Serial Port RS-232/RS-422/RS-485 Installation Guide

Version 1.0

| 1 | Introd | luction                                     | 2     |
|---|--------|---------------------------------------------|-------|
|   | 1.1 I  | Direct IP mode                              | 2     |
|   | 1.2    | Virtual COM mode                            | 2     |
|   | 1.3 I  | Paired mode                                 | 3     |
|   | 1.4 I  | Heart beat                                  | 3     |
| 2 | Driver | r installation and Configuration            | .5    |
|   | 2.1 V  | Windows 2000/XP                             | 5     |
|   | 2.1.1  | Installing Driver and Software              | 5     |
|   | 2.1.2  | Installing Virtual COM                      | 7     |
|   | 2.1.3  | Using IP SERIAL SERVER Manager              | 9     |
|   | 2.1.4  | Configuring Virtual COM using Device Manag  | er 15 |
|   | 2.1.5  | Uninstalling Virtual COM using Device Manag | er 17 |
|   | 2.2    | Windows NT                                  | 21    |
|   | 2.2.1  | Installing Driver and Software              | 21    |
|   | 2.2.2  | Installing Virtual COM                      | 23    |
|   | 2.2.3  | Using IP SERIAL SERVER Manager              | 25    |
|   | 2.3 V  | Windows 98/ME                               | 31    |
|   | 2.3.1  | Installing Driver and Software              | 31    |
|   | 2.3.2  | Installing Virtual COM                      | 33    |
|   | 2.3.3  | Using IP SERIAL SERVER Manager              | 35    |
|   | 2.3.4  | Configuring Virtual COM Using Device Manag  | ger41 |
|   | 2.3.5  | Uninstalling Virtual COM Using Device Manag | ger44 |
| 3 | IP SE  | RIAL SERVER Usage                           | 47    |
|   | 3.1 (  | Operation Mode                              | 47    |
|   | 3.1.1  | Console                                     | 47    |
|   | 3.1.2  | Upgrade                                     | 47    |
|   | 3.1.3  | Default Setting                             | 48    |
|   | 3.1.4  | IP - RS232 Bridge                           | 48    |
|   | 3.2    | Configuring IP SERIAL SERVER                | 49    |
|   | 3.3    | Pin Assignment                              | 51    |
| 4 | 4-PO   | RT IP SERIAL SERVER LCD PANEL               | 50    |
|   | 4.1 I  | Basic Operations of buttons                 | 50    |
| 5 | 4-PO   | RT IP SERIAL SERVER web Configuration       | .51   |
| 6 | Troub  | leshooting                                  | 55    |

### 1 Introduction

The IP SERIAL SERVER provides the serial device server for Windows hosts to control serial devices located virtually anywhere through a TCP/IP or UDP/IP Ethernet connection. The IP SERIAL SERVER has the asynchronous serial port connection on one side, and a 10/100 Mbps Ethernet connection on the other side. It connects devices, such as CNC, weight scales, and scanners. Applications include industrial/factory automation, automatic warehouse control, and hospital/laboratory automation.

The IP SERIAL SERVER Windows driver is designed to control the IP SERIAL SERVER Ethernet devices. The driver installs a virtual COM on windows which maps the virtual COM port to the IP address of the IP SERIAL SERVER device across the network, enabling the Windows applications to access remote serial devices over Ethernet.

IP SERIAL SERVER can function as a server or client for both TCP and UDP connection. The application scenarios are direct IP mode, virtual COM mode, and paired mode. In direct IP and virtual COM modes, IP SERIAL SERVER should only work as a server. When in the paired mode one IP SERIAL SERVER must set as a client and the other must set as a server in both TCP and UDP connection. IP SERIAL SERVER also provides a heartbeat connection for application or virtual COM to detect whether IP SERIAL SERVER is still online.

4-PORT SERIAL SERVER comes with LCD model and LED model. Both models are software configurable. With LCD build-in interface, the 4-PORT SERIAL SERVER can also be configured through LCD panel. The SERIAL SERVER supports 4 ports of multi-interface selectable RS-232, RS-422, or RS-485 connections.

## 1.1 Direct IP mode

In direct IP connection, applications can communicate with IP SERIAL SERVER using TCP/IP or UDP/IP socket connection. The raw data in the IP packet will be transferred from and to IP SERIAL SERVER' serial port.

### 1.2 Virtual COM mode

In the virtual COM mode, the host connects to IP SERIAL SERVER through 10/100 Ethernet. The serial device is then connected to IP SERIAL SERVER.

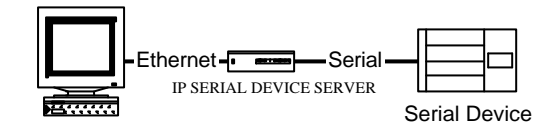

Applications work just as if the serial device is connected to host's COM port, however it is a virtual COM port that convert application's data into IP packet. IP SERIAL SERVER then converts the IP packet back to serial data. In this mode, IP SERIAL SERVER must set to either TCP/server or UDP/server. The virtual COM driver is a TCP or UDP client. A security feature is built in IP SERIAL SERVER. When IP SERIAL SERVER works as a server it will allow incoming connection only when remote IP address passes its IP address filtering. For more detail, please bok at the section, Configuring IP SERIAL SERVER.

### **1.3** Paired mode

Paired mode is also called serial tunneling. Two IP SERIAL SERVER are involved and they must be set to a client and server pair. The remote IP address of the client site must be the same as server's IP address and IP address of the client site must pass server's address filtering. Applications do not actually use virtual COM port. They use the regular COM port and host connects to IP SERIAL SERVER through a null modem cable as shown below.

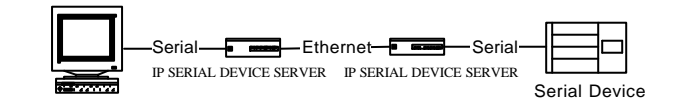

The paired mode is a quick method to convert a serial connection into an Internet connection without installing any other software on the host.

### 1.4 Heart beat

IP SERIAL SERVER provides a convenient way to reconnect TCP data connection, in case of power failure on either client or server site. TCP port, 5300, is reserved for the heartbeat connection. After a client, either virtual COM or IP SERIAL SERVER, establishes a data connection to an IP SERIAL SERVER server, it will start the heartbeat connection. When the heartbeat connection is established. The server will send a signal to the client every 5 second. The client would timeout after 5 second if it did not receive the signal and it will try to reconnect the TCP data connection every 5 seconds until the server is back online. Heart beat only works for the TCP

connection, not for UDP connection. When an application works on direct IP connection mode. It can choose to work either with or without heartbeat connection.

## 2 Driver installation and Configuration

This chapter will explain how to install and configure virtual serial COM drivers on Windows 98/ME/NT/2000/XP. With the virtual serial COM ports, you can control the serial devices connecting to the IP SERIAL SERVER as it is connecting to your PC's COM ports.

## 2.1 Windows 2000/XP

The Windows 2000 driver and management software also work with Windows XP.

## 2.1.1 Installing Driver and Software

- 1. Put the installation CD into your PC, go to Windows 2000 directory and run setup.exe.
- 2. If you are first time to do the installation, the Install Shield will bring up the Welcome to the InstallShield Wizard for IP SERIAL SERVER Manager window, click Next to continue.

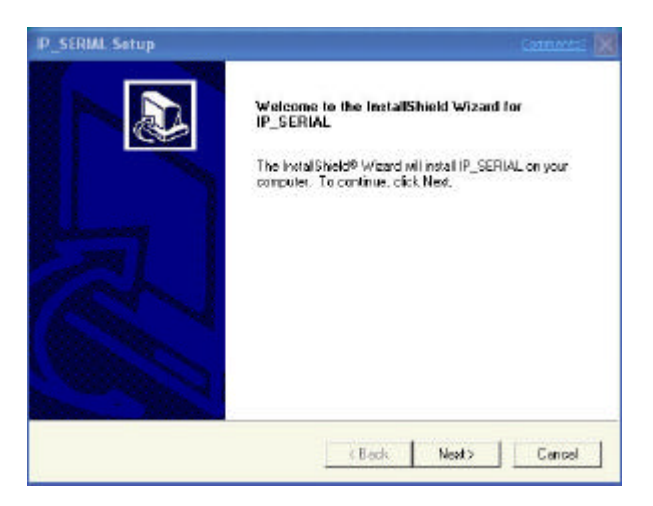

- 3. The InstallShield will install4-PORT IP\_SERIAL SERVER Manager to the destination folder, and finish that by InstallShield **Wizard Complete** window.
- 4. Click **Finish** to complete the installation.

| IP_SERIAL Setup | Comments                                                                                 |
|-----------------|------------------------------------------------------------------------------------------|
|                 | InstallShield Wizard Complete<br>Setup hao frished instaling IP_SERIAL on your computer. |
|                 | c Back Frish Cancel                                                                      |

5. If you already ran the installation before, the InstallShield will bring up the **Welcome Modify, repair, or remove the program** window.

| InstallShield Wizard                                                                                                    | Conmentai [    |
|----------------------------------------------------------------------------------------------------|----------------|
| Welcome<br>Modily, repair, or remove the program.                                                                             |                |
| Welcome to the IP_SERIAL Setup Maintenance program. This program lets<br>current installation. Dick one of the options below. | you modify the |
| @ Modily                                                                                                    |                |
| Select new program components to add or select currently ind<br>components to remove.                                         | taled          |
| C Repair<br>Remarked of program components installed by the previous set                                                      | up             |
| C Renove<br>Renove el instalad components.                                                                                    |                |
| eBack New >                                                                                                    | Cancel         |

- 6. Choose an option to modify, repair or remove installed components, then click **Next** to continue.
- 7. When the **Maintenance Complete** window comes up, click **Finish** to complete the maintenance.

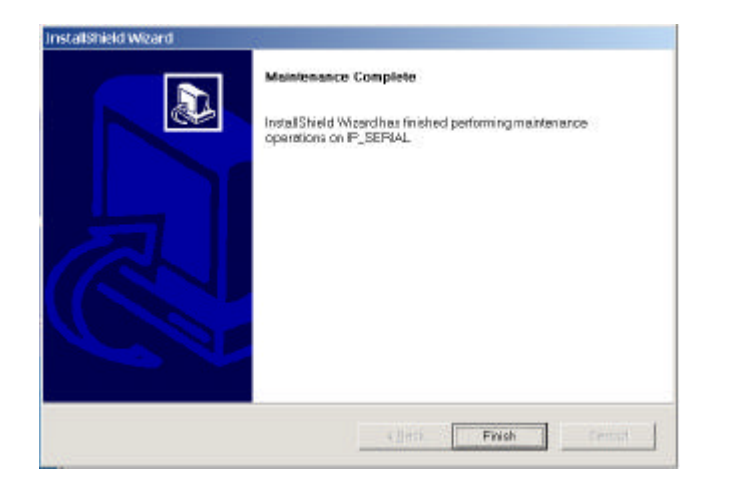

## 2.1.2 Installing Virtual COM

1. Click on Start -> Programs -> IP SERIAL SERVER -> Install Virtual COM.

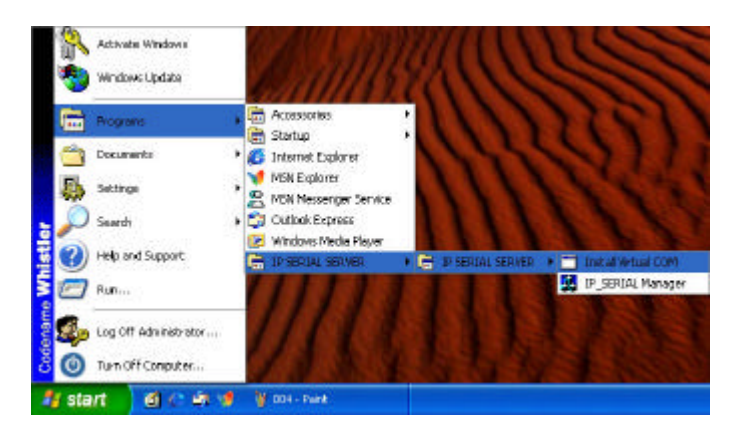

- 2. The first window indicates installation program search IP SERIAL SERVER servers connected to the network.
- 3. The next window lists all servers connected to the network, as well as their server name, IP address, TCP port, flow control mode and if they are mapped to any virtual COM.

| Servernance | IP address  | Proto col | Pak  |
|-------------|-------------|-----------|------|
| P_SERIAL    | 192.168.0.1 | TOP       | 4000 |
| P_SERIAL    | 192.168.0.1 | TOP       | 4081 |
| IP_SERIAL   | 192.168.0.1 | TOP       | 4003 |
| <           |             |           |      |

- 4. Select a server, and then click **OK**.
- 5. If the server is already mapped to a virtual COM, a message the server is already mapped! Pops up, click OK go to step 3.
- 6. If you don't select any server, then click **OK**, the default parameters are used.
- 7. The next window shows the server's parameters or default parameters such as IP address, TCP port and flow control mode.
- 8. Choose a COM port number from the pull down list and click **OK** to continue.

| COMInst               |             | Connentsi 🚺 |
|-----------------------|-------------|-------------|
| Мар То                |             | OK<br>Caned |
| Flow Contro<br>G None |             |             |
| Protocol              | TCP         |             |
| IP Address:           | 192.168.0.1 |             |
| Port Number           | 4000        |             |

- 9. On Windows XP, you may see a message saying **not passed Windows Logo testing,** just ignore it, and click **Continue Anyway** to continue.
- 10. A progress window shows the installation, when this window disappears, the virtual COM is installed.

## 2.1.3 Using IP SERIAL SERVER Manager

IP SERIAL SERVER Manager includes the following utilities: Firmware Upgrade, Virtual COM Configuration, Searching IP SERIAL SERVER, and Uninstall Virtual COM. To start IP SERIAL SERVER Manager, click on Start -> Programs -> IP SERIAL SERVER -> IP SERIAL SERVER Manager.

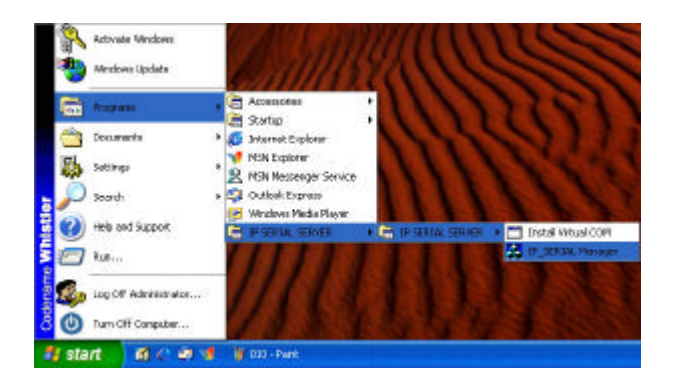

Switch between Virtual COM list and IP SERIAL SERVER server list Click the **Virtual COM Configuration** icon,

| CONTINUE | Patito      | Pretrainel | Peri | First control | 3 dia    |
|----------|-------------|------------|------|---------------|----------|
| COMO     | 162.366,0.1 | 10         | 4008 | tane          | Not used |
|          |             |            |      |               |          |
|          |             |            |      |               |          |

The right panel lists all installed virtual COM ports from the last configuration. Click the **Searching SERVER** icon; the right panel lists all servers connected to the network from the last searching.

| T .                                        |                                                                            |                                                                      |                                              |                                        |                                                         |                                                                                           |   |
|--------------------------------------------|----------------------------------------------------------------------------|----------------------------------------------------------------------|----------------------------------------------|----------------------------------------|---------------------------------------------------------|-------------------------------------------------------------------------------------------|---|
| Transfer<br>Uboxed<br>Wind COM<br>Wind COM | 3mmune<br>9 (3544<br>9 (3644<br>9 (3644<br>9 (3644<br>9 (3644)<br>9 (3644) | P-obtro-<br>19210011<br>19210011<br>19210011<br>19210011<br>19210011 | 10<br>10<br>10<br>10<br>10<br>10<br>10<br>10 | 901<br>903<br>903<br>903<br>903<br>903 | COM mane<br>OCM3<br>Nor naged<br>Nor naged<br>Nor naged | Roby<br>Mit Connected<br>Mit Connected<br>Mit Connected<br>Mit Connected<br>Mit connected | 1 |

### 2.1.3.1 Firmware Upgrade

1. Click on **Firmware Upgrade** from the IP SERIAL SERVER pull down menu or double click the **Firmware Upgrade** icon.

| •                   | 1111111111111111 | 110000000000000            |          | 100.0414 | 20000000000000000000000000000000000000 |               |
|---------------------|------------------|----------------------------|----------|----------|----------------------------------------|---------------|
| Ter.                | Server name.     | P address                  | Protocol | POIL     | COMPANY                                | 5130.6        |
| Rimage<br>Upgrade   | P_SERIA.         | 192.168/0.6<br>192.168/0.1 | TCP      | 4000     | Kot nigged                             | Not connected |
| inuai com           |                  |                            |          |          |                                        |               |
| onfiguration        |                  |                            |          |          |                                        |               |
| Searching<br>Server |                  |                            |          |          |                                        |               |
|                     |                  |                            |          |          |                                        |               |
| cov                 |                  |                            |          |          |                                        |               |

- 2. In the **Upgrade** window, click **Browse...** to locate the upgrade file, and choose a COM port from pull down list, then click **Upgrade**.
- 3. If you choose an IP SERIAL SERVER's virtual COM, a progress window shows up to indicate the upgrade progress.
- 4. If you choose a COM port other than IP SERIAL SERVER's virtual COM, the next window shows the port settings, make sure these settings match with IP SERIAL SERVER server's, then click **OK**.
- 5. When the progress window disappears, a message **Upgrade finished!** Pops up, click **OK** to return.

6. You must restart the device before the new firmware takes effect.

### 2.1.3.2 Virtual COM Configuration

1. Click on Virtual COM Configuration from the IP SERIAL SERVER pull down menu or double click the Virtual COM Configuration icon.

| 8                                                                                                    |             |                        |     |              |                    |       |  |
|----------------------------------------------------------------------------------------------------|-------------|------------------------|-----|--------------|--------------------|-------|--|
| Remote<br>Departs<br>Sectors<br>Sectors<br>Sectors<br>Sectors<br>Sectors<br>Sectors<br>Sectors<br>Sectors<br>Sectors | 0091940     | 19 athen<br>152 isoo i | TQP | Port<br>4080 | Phenosenal<br>Vene | Setim |  |
|                                                                                                    | Resul CON U | Serial Server U.E.     |     |              |                    |       |  |

- 2. The right panel lists all installed virtual COM ports, as well as their COM name, IP address, TCP port, flow control mode and status.
- 3. Double click on any virtual COM will bring up its configuration window.

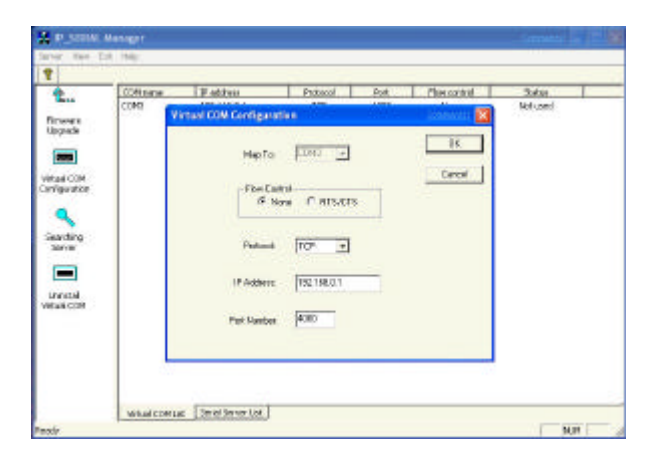

- 4. Make changes on **IP Address**, **TCP Port**, **Flow Control**, as you want, then click **OK**. (Note: the change to the COM name here is not valid. To change COM name, please see the following *Configuring Virtual COM* section).
- 5. A message **Configuration finished!** pops up, click **OK** to return.

| 8                                                          |             |                |                                                                                                    |                  |              |        |  |
|------------------------------------------------------------|-------------|----------------|----------------------------------------------------------------------------------------------------|------------------|--------------|--------|--|
| 1                                                          | COM none    | F abberr       | Protocal                                                                                                    | Part             | Plan control | 5100.0 |  |
| Vitasi OOR<br>Searching<br>Server<br>Unrodol<br>Vitasi OOR |             | [              | Contract of Contract of Contra | n (helicel)<br>] |              |        |  |
|                                                            | What CON UP | Tambi Serve LC |                                                                                                    |                  |              |        |  |

### 2.1.3.3 Searching IP SERIAL SERVER

1. Click on Searching SERVER icon from the IP SERIAL SERVER pull down menu or double click the Searching SERVER icon will bring up server search setup window. You can either search all the reachable servers or a specified server.

| 1                                        |                                                                        |                                                                             |                                          |                                     |                                                           |                                                                                                    |  |
|------------------------------------------|------------------------------------------------------------------------|-----------------------------------------------------------------------------|------------------------------------------|-------------------------------------|-----------------------------------------------------------|----------------------------------------------------------------------------------------------------|--|
| Result COH<br>Interact COH<br>Derivation | Велек ласе<br>Р. 20194<br>Р. 20194<br>Р. 20194<br>Р. 20194<br>Р. 20194 | [19:46566]<br>[19:1850]<br>[19:1850]<br>[19:1850]<br>[19:1850]<br>[19:1850] | Postanti I<br>TO<br>TO<br>TO<br>TO<br>TO | Not<br>9000<br>4002<br>4002<br>4000 | CONTINUES<br>CONTI<br>Nonnapped<br>Nonnapped<br>Nonnapped | NALK<br>ROC QUINTS (MA<br>ROC QUINTS (MA<br>R |  |
|                                          | -What COM Lat                                                          | Secial Server Lite                                                          |                                          |                                     |                                                           |                                                                                                    |  |

| earch setup                                                       | Commentañ 🔀 |
|-------------------------------------------------------------------|-------------|
| Search Specified Server<br>IP Address:<br>Search al reachable<br> | servers.    |
| earch setup                                                       | Sonnenta? 🔀 |
| Search Specified Server                                           |             |
| Search all reachable                                              | Cancel      |

2 After searching, the right panel lists all server(s) connected to the network, as well as their server name, IP address, TCP port, mapped to any virtual COM or not, and status.

| Bittler Carlor         IP Address         Putatol         Point         Contraine         Datas           P-Series         PSC-1850.1         TCP         4000         C0R18         Red Carlored P           P_SERIE4         PSC-1850.1         TCP         4001         Rot rangeoid         Red Carlored P           P_SERIE4         PSC-1850.1         TCP         4004         Rot rangeoid         Red carlored P           P_SERIE4         PSC-1850.1         TCP         4000         Rot rangeoid         Red carlored P           P_SERIE4         PSC-1850.1         TCP         4000         Rot rangeoid         Red carlored P           P_SERIE4         PSC-1850.1         TCP         4000         Rot rangeoid         Red carlored P | and the second second se |                          | and the second second second                                                                                                    | 1000                                                             |
|----------------------------------------------------------------------------------------------------|----------------------------------------------------------------------------------------------------|--------------------------|----------------------------------------------------------------------------------------------------|------------------------------------------------------------------|
|                                                                                                    | Becker marcher: 1P # Address C<br>P = 287104 PS2.1865.01<br>P ≤ 28704 PS2.1865.01<br>P ≤ 28704 PS2.1865.01<br>P ≤ 28704 PS2.1865.01<br>P ≤ 28704 PS2.1865.01                                                                                                    | TOP<br>TOP<br>TOP<br>TOP | Pair         CORT         CORT           9070         CORT         Refnapped           4004         Refnapped         Refnapped           4002         Refnapped         Refnapped           4000         Refnapped         Refnapped | Not convected<br>Rot convected<br>Rot convected<br>Rot convected |

3. Double click on any server, if a password is set for the server, a password window will display first to ask for permission, then bring up the properties window which displays the mutual properties such as server name, serial number and IP address on the left, while the properties for

each port such as port number, protocol and baud rate are displayed on the right.

4. To change the server properties, input new value in each field, and then click Update. The new settings will take effect after restarting the device. To view or change properties for a particular port, select the port from Serial port pull down list, its properties are displayed accordingly.

| 1               | Passpo          | d Networks Inc.<br>P-E104S |                 |
|-----------------|-----------------|----------------------------|-----------------|
| Server name     | P_SERIAL        | Server serial port         | 1               |
| Serial number:  | 0353004195      | Baudrate                   | 9600 •          |
| Password        |                 | Data/Parity/Stop:          | 9-N-1           |
| DHCP.           | Disable 💌       | Flow control               | None            |
| IP address      | 192.16B.0.1     | Connection mode:           | ਤਿਕਮਰਾ 💌        |
| Netmask:        | 255.255.255.0   | TCP/UDP protocol           | 109             |
| Geteway         | 192.168.0.254   | TCP/UDP port:              | 4000            |
| MAC address     | 0 6 64 11 10 63 | Rémote IP address:         | 255 255 255 255 |
| Version kD at e | 1.6 ± 01/19/04  | Port status:               | Nat Connected   |
| Link status;    | 100/Full Duplex | Timeout                    | 0               |
| Console made:   | Consols -       | Circuit type:              | RS-232 -        |

5. Please refer section 3.1 "Operation Mode" for the details of the "console" property.

#### 2.1.3.4 Uninstall Virtual COM

1. First select a virtual COM on the right panel when it displays installed virtual COM ports.

| Bit converted         P Status         P Status         P Status         Converted           P_20594         150:160.01         TCF         4001         Other         Mit converted           P_20594         150:160.01         TCF         4001         Not converted         Mit converted           P_20594         150:160.01         TCF         4001         Not converted         Mit converted           P_20594         150:160.01         TCF         4001         Not converted         Mit converted           P_20594         150:160.01         TCF         4001         Not converted         Mit converted |
|----------------------------------------------------------------------------------------------------|
|                                                                                                    |

- 2. Click on **Uninstall Virtual COM** from the IP SERIAL SERVER pull down menu or double click the **Uninstall Virtual COM** icon.
- 3. The next window asks your confirmation to uninstall the COM, click **OK** to continue uninstalling.
- 4. The next window shows uninstalling progress, when it disappears, the virtual COM is uninstalled.

## 2.1.4 Configuring Virtual COM using Device Manager

There are two ways to configure virtual COM. The first method is described above in **IP SERIAL SERVER Manager**. The second method is by using **Device Manager**.

1. Go to **Control Panel**, double click **System** will bring up **System Properties** window.

| System Res | tore    | Autoria | stic Updates     | Renote    |
|------------|---------|---------|------------------|-----------|
| General    | Compute | r Name  | Haidware         | Advanced  |
|            |         | S       | stem             |           |
|            |         | N       | Microsoft Window | 900       |
|            | -       | 8       | Home Edition     |           |
|            |         |         | Version 2002     |           |
|            |         |         |                  |           |
| 1          |         | в       | edistered to:    |           |
| -          | 100     |         | test14           |           |
|            |         |         |                  |           |
|            |         |         | 55277-000-0045   | 032-02600 |
|            |         |         |                  |           |
|            |         | 0       | mpulet           |           |
|            |         |         | AMD Duronitmi P  | tocessos  |
|            |         |         | 950 MHz          |           |
|            |         |         | 112 NB of RAM    |           |
|            |         |         |                  |           |
|            |         |         |                  |           |
|            |         |         |                  |           |
|            |         |         |                  |           |

2. Select Hardware tab, then click Device Manager...

| System Re           | stote                                                                                                    | Autometic Updates                                                                                                    |                                                                         | Renote                                                          |
|---------------------|----------------------------------------------------------------------------------------------------|----------------------------------------------------------------------------------------------------|-------------------------------------------------------------------------|-----------------------------------------------------------------|
| General             | Computer N                                                                                                    | 909                                                                                                    | Haidiwara                                                               | Advancer                                                        |
| Add Hardwar         | weard                                                                                                    |                                                                                                    |                                                                         |                                                                 |
| 🛫 Th                | e Add Hardware )                                                                                                    | v/zard helpo y                                                                                                    | ou install hard                                                         | INASIO.                                                         |
| 36                  |                                                                                                    |                                                                                                    |                                                                         |                                                                 |
|                     |                                                                                                    |                                                                                                    | Add Hardwa                                                              | re Wisard                                                       |
| 201270200           |                                                                                                    |                                                                                                    |                                                                         |                                                                 |
| Charlenne Million 1 |                                                                                                    |                                                                                                    |                                                                         |                                                                 |
| Denko Mark          | 100                                                                                                    | 12 100 10                                                                                                    | 82 - 362                                                                | 1.1.1                                                           |
| Th on               | e Device Manage<br>your computer, U                                                                                               | r lists all the h<br>se the Device                                                                                                    | ardware devic<br>Manager to p                                           | es installed<br>hange he                                        |
| Th<br>on<br>pro     | e Device Manage<br>your computer. U<br>spatias of any dev                                                                         | r licts all the h<br>se the Device<br>Ace.                                                                                                | ardware devic<br>Manager to c                                           | es installed<br>hange the                                       |
| Th<br>on<br>pro     | e Device Manage<br>your computer. U<br>patter of any der<br>Driver Signin                                                         | r lists all the h<br>se the Device<br>Ace.                                                                                                | ardiniste devic<br>Manager to c<br>Device M                             | es installed<br>hange fre                                       |
|                     | e Device Manage<br>your computer. U<br>poties of any der<br>Driver Signin                                                         | r lists all the h<br>se the Device<br>Ace.                                                                                                | ardware devic<br>Nanager to c<br>Device M                               | es installed<br>hange fre<br>eneger                             |
| Handware Pro        | e Dence Manago<br>your computer. U<br>potter of any der<br>Driver Signin<br>offen                                                 | r lists all the h<br>se the Device<br>fice                                                                                                | ardiniste devic<br>Manager to c<br>Device M                             | es installed<br>hange the                                       |
| Hackware Phr        | e Dence Manage<br>you compute. U<br>portice of any der<br>Driver Signin<br>office<br>rdivare profilee pa<br>lesent handware co    | r lists all the h<br>se the Device<br>des.<br>3<br>3<br>avide a way to<br>anligurations.                                                  | ardware devic<br>Nanager to o<br>Device M<br>r you to sat u             | es installed<br>hange the<br>enager                             |
| Hackware Pro        | e Device Manago<br>your computer. U<br>spottes of any dev<br>Driver Signin<br>offes<br>rdvare profiles pa<br>lesent hardware c    | r lists all the h<br>se the Device<br>dos.                                                                                                | erdware devic<br>Nanager to o<br>Device M<br>r you to set op            | es nitaled<br>hange he<br>anager                                |
| Hackware Pho        | e Device Manage<br>gou ponguler, U<br>spatias of any da-<br>Driver Signin<br>Offes<br>divers profiles pr<br>levent hardware p     | r lists all the h<br>se the Device<br>des.<br>3<br>3<br>3<br>3<br>3<br>3<br>3<br>3<br>3<br>3<br>3<br>3<br>3<br>3<br>3<br>3<br>3<br>3<br>3 | ardware devic<br>Nanager to c<br>Device M<br>r you to sat u<br>Hardware | es installed<br>hange fre<br>anoger<br>o and stole<br>Probles   |
| Hactware Pro        | per<br>e Dence Manage<br>you ponputer. U<br>postas of any der<br>Driver Signin<br>Offen<br>diver profiles pa<br>levent hardwere p | r lists all the h<br>se the Device<br>des.<br>3<br>3<br>3<br>3<br>3<br>3<br>3<br>3<br>3<br>3<br>3<br>3<br>3<br>3<br>3<br>3<br>3<br>3<br>3 | ardware devic<br>Nanager to c<br>Device M<br>r you to set o<br>Hardware | es installed<br>hange fre<br>anager<br>o and stole<br>Piolities |

3. On **Device Manager** window, click the plus sign to the left of **Ports** (COM & LPT).

| B Davice Hanager                                                                                                    | i initia 📰 🖬 🔀 |
|----------------------------------------------------------------------------------------------------|----------------|
| Pile Adom View Help                                                                                                    |                |
| ⊢→ 🔟 🖆 🖨 😫 🗮 🗮 🕷                                                                                                    |                |
| AC-CH45C/EI8     Computer     Del dictional     Del dictional |                |
| Control (Control (Contro) (Control (Control (Contro) (Control (Contro) (Contro) (Contro) |                |

- 4. Double click **Virtual Serial Port** (**COMx**) to open the Properties window.
- 5. Click **Configuration**, its COM name, IP address, TCP port and flow control mode are displayed, you can make changes on them.
- 6. Click **OK** will save your changes.

| COMInst    |                                                          | Comments?    |
|------------|----------------------------------------------------------|--------------|
| Map To     | x COMS<br>COM3<br>COM4<br>COM5<br>COM6<br>None C RTS7CTS | OK<br>Cancel |
| Protocol   | t TCP 💌                                                  |              |
| IP Address | s: 192.168.0.1                                           |              |
| Port Numbe | r: 4000                                                  |              |
|            |                                                          |              |

2.1.5 Uninstalling Virtual COM using Device Manager

There are two ways to uninstall virtual COM. The first method is described above in **IP SERIAL SERVER Manager**. The second method is by using **Device Manager**.

1. Go to **Control Panel**, double click **System** will bring up **System Properties** window.

| ienerst Computer Name Hardware Advance<br>System:<br>Microsoft Windows MP<br>Home Edition<br>Version 2002<br>Registered to:<br>tex114 | System Rest | tone     | Autorea | tio Updates                                                                          | Renote   |
|----------------------------------------------------------------------------------------------------|-------------|----------|---------|--------------------------------------------------------------------------------------|----------|
| System<br>Microsoft Windows NP<br>Home Edition<br>Version 2002<br>Registered to:<br>tex114                                            | General     | Computer | Name    | Hardware                                                                             | Advance  |
|                                                                                                    |             |          | S)<br>R | istem<br>Microsoft Window<br>Home Edition<br>Vervion 2002<br>egistered lo:<br>hexi14 | 6 XP     |
|                                                                                                    |             |          | 0       | mputer                                                                               |          |
| Computer                                                                                                    |             |          |         | AMU U uron(m) Pr<br>950 MHz                                                          | incessor |
| Computer<br>AMD Duranitmi Processor<br>ORI Mate                                                                                       |             |          |         | 112 NB of RAM                                                                        |          |
| Computer<br>AMD Duranitmi Processor<br>950 NHz<br>112 NB of RAN                                                                       |             |          |         |                                                                                      |          |

2. Select Hardware tab, then click Device Manager...

| Seneral Computer Name Hardware Adv<br>Add Hardware Woard Helps you initial hardware.<br>Add Hardware Woard helps you initial hardware.<br>Add Hardware Woard<br>Add Hardware Woard<br>Add Hardware Woard<br>Add Hardware Woard<br>The Device Manager first all the hardware devices initial<br>or wou computer. Use the Device Manager to Internet fir | enced |
|----------------------------------------------------------------------------------------------------|-------|
| Add Hardware Weard<br>The Add Hardware Weard helps you initial hardware.<br>Add Hardware Weard<br>Add Hardware Weard<br>Xenize Manager<br>The Device Manager first all the hardware devices initial<br>or you computer. Use the Device Manager to strate                                                                                               | _     |
| The Add Hardware Wizard helps you initial hardware.  Add Hardware Wizard helps you initial hardware.  Add Hardware Wizard  Add Hardware Wizard  Add Hardware Wizard  The Device Manager lists all the hardware devices initial or you computer. Use the Device Manager to share the                                                                    | _     |
| Add Hardware Woard Helps for initial Hardware Woard                                                                                                    | -     |
| Add Hardware Wisard                                                                                                    |       |
| Add Hardware Woard                                                                                                    | 1     |
| The Device Manager lists all the hardware devices installe<br>on your pomoufer. Use the Device Nanager to phance the                                                                                                    |       |
| Notice Manager<br>The Device Manager fits all the hardware devices installe<br>on your computer. Use the Device Manager to phance the                                                                                                    |       |
| The Device Manager lists all the hardware devices installe<br>on your computer. Use the Device Manager to change the                                                                                                    | 57    |
|                                                                                                    | d .   |
| propeties of any device.                                                                                                    |       |
| Driver Signing Device Menager                                                                                                    |       |
|                                                                                                    |       |
| isidwale Profiles                                                                                                    |       |
| Hardware promes provide a way to you to set up and store<br>different hardware configurations.                                                                                                    | 5.1   |
|                                                                                                    |       |
| Hardware Piolles                                                                                                    |       |
|                                                                                                    |       |

3. On **Device Manager** window, click the plus sign to the left of **Ports** (COM & LPT).

| B) Device Menager                                                              |  |
|--------------------------------------------------------------------------------|--|
| Pile Addan View Help                                                           |  |
| 🗷 CF 🖷 Cf 🔳 = 🗙 🚳                                                              |  |
| - 🚜 1831)+                                                                     |  |
| 🚁 🚽 Computer                                                                   |  |
| + - rue Dalk devea                                                             |  |
| + M Esche Mapters                                                              |  |
| 3 Structure Hold driver                                                        |  |
| A C Floppy dea costrolars                                                      |  |
| <ul> <li>Toppy the dryns</li> <li>The Diff ATA INTAGE controllation</li> </ul> |  |
|                                                                                |  |
| The second sides residences                                                    |  |
| A Monitora                                                                     |  |
| + my Network adapters                                                          |  |
| - Pratic (contracter)                                                          |  |
| Convenientiations Port (COML)                                                  |  |
| SCP Printer Part (UPT1)                                                        |  |
| 1. 2 IP STR14. SEA459 (COH1)                                                   |  |
| + 👁 Procestost                                                                 |  |
| e was hourst, when and game controllers                                        |  |
| 1 System devices                                                               |  |
| <ul> <li>Weige Universital Series Dub controllers</li> </ul>                   |  |

4. Right click Virtual Serial Port (COMx), and click Uninstall....

| A Device Wateger                                                                                                    |                                          | timentit 📰 🖬 🔀 |
|----------------------------------------------------------------------------------------------------|------------------------------------------|----------------|
| Pile Action new Help                                                                                                    |                                          |                |
| ++ = === =                                                                                                    | s = 2 d                                  |                |
| ADC-CREGIONER     ADC-CREGIONER      ADC-CREGIONER     ADC-CREGIONER     ADC-CR | ers<br>deviser<br>H (conti)<br>H (conti) |                |
| Parter Port (LPT)                                                                                                    | Update Dever<br>Disable                  |                |
| E Sound, video and gar                                                                                                    | trinital                                 |                |
| E C Roinge volumes                                                                                                    | scan for hardware changes                |                |
| to The Universal Serial Busic                                                                                                    | Properties                               |                |
| ranstalls the dover for the selecter                                                                                                    | Libraire.                                | 1 11           |

5. The next window asks your confirmation to uninstall the COM, click **OK** to continue uninstalling.

| Confirm Device Removal                   | Comments? 🕐 🔀            |
|------------------------------------------|--------------------------|
| P_SERIAL (COM3)                          |                          |
| Warning: You are about to uninstall this | device from your system. |
|                                          |                          |
| _                                        |                          |
|                                          | DK Cancel                |

2.2 Windows NT

### 2.2.1 Installing Driver and Software

- 1. Put the installation CD into your PC, go to Windows NT directory and run setup.exe.
- 2. If you are first time to do the installation, the InstallShield will bring up the Welcome to the InstallShield Wizard for IP SERIAL SERVER Manager window, click Next to continue.

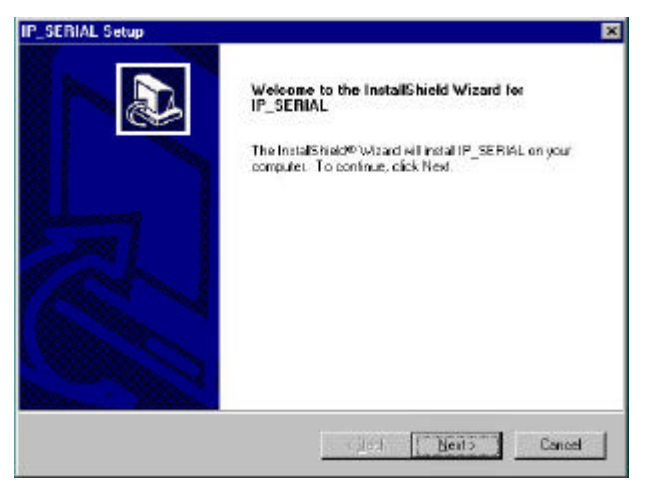

- 3. The InstallShield will copy files to appropriate folder and all other work, and finish that by **InstallShield Wizard Complete** window.
- 4. Click **Finish** to complete the installation.

|   | InstallShield Wizard Complete                             |
|---|-----------------------------------------------------------|
|   |                                                           |
| œ | Setup has finished installing IP_SERIAL on your computer. |
|   | Sa.                                                       |
|   |                                                           |
|   |                                                           |
|   |                                                           |
|   |                                                           |
|   |                                                           |
|   |                                                           |
|   |                                                           |
|   |                                                           |
|   |                                                           |
|   | A Back Finish Dance                                       |

5. If you already ran the installation before, the InstallShield will bring up the **Welcome Modify, repair, or remove the program** window.

| Welcome                    |                                                                                            |                        |
|----------------------------|--------------------------------------------------------------------------------------------|------------------------|
| Monlify: rope              | ir, prioriove the program.                                                                 | e                      |
| Welcome to<br>installation | the IP_SERIAL Setup Maintenance program. This program lets<br>Not one of the options below | you modify the current |
| · Model                    |                                                                                            |                        |
| ø                          | Selectnew program components to add or select currently to retrieve.                       | natalled components    |
| (T Pepair                  |                                                                                            |                        |
| Ť                          | Reincted all program components installed by the previous                                  | os,rb                  |
| C Berrove                  |                                                                                            |                        |
| 8                          | Remove all installed components                                                            |                        |
|                            |                                                                                            |                        |
|                            | Dear No.                                                                                   | ent> Cerecal           |

- 6. Choose an option to modify, repair or remove installed components, then click **Next** to continue.
- 7. When the **Maintenance Complete** window comes up, click **Finish** to complete the maintenance.

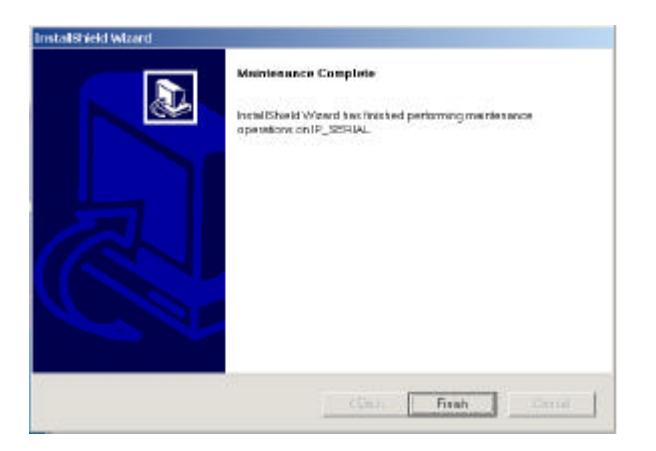

## 2.2.2 Installing Virtual COM

1. Click on Start -> Programs -> IP SERIAL SERVER -> Install Virtual COM.

| <b>R</b>                                                                        | topare                |       | Accessores                                                                         | * |                  |   |                  |
|---------------------------------------------------------------------------------|-----------------------|-------|------------------------------------------------------------------------------------|---|------------------|---|------------------|
| ()<br>()<br>()<br>()<br>()<br>()<br>()<br>()<br>()<br>()<br>()<br>()<br>()<br>( | joluwerin<br>Letikoji | * * * | er) Statup<br>Juli Booter Deline<br>M Coarnand Prospi<br>Juli Windows III Explorer |   |                  |   |                  |
| 1                                                                               |                       | 1     | Administrative Task (Camerar)                                                      |   |                  |   |                  |
| 1                                                                               | jeb -                 |       | IP SERIAL SERVER                                                                   | • | IP SERIAL SERVER | • | Febal Vetaal CON |
| <u>1</u> 11                                                                     | 5.e.                  |       | Honortheene Seve Corner<br>In Status                                               |   |                  | I | P_SERIAL Manager |
|                                                                                 | NDown.                |       | O TOTAL                                                                            |   |                  |   |                  |

- 2. The first window indicates installation program search IP SERIAL SERVER servers connected to the network.
- 3. The next window lists all servers connected to the network, as well as their server name, IP address, TCP port, flow control mode and if they are mapped to any virtual COM.

| Server name | IP eddress  | Protocol | Port |
|-------------|-------------|----------|------|
| IP_SERIAL   | 192168.0.1  | TOP      | 4000 |
| IP_SERIAL   | 192,168,0,1 | TOP      | 4002 |
| IP_SERIAL   | 192,168.0.1 | TCP      | 4003 |
| 4           |             |          |      |

- 4. Select a server, then click **OK**.
- 5. If the server is already mapped to a virtual COM, a message **The** server is already mapped! pops up, click **OK** go to step 3.
- 6. If you don't select any server, then click **OK**, the default parameters are used.
- 7. The next window show the server's parameters or default parameters such as IP address, TCP port and flow control mode.
- 8. Choose a COM port number from the pull down list and click **OK** to continue.

| COMInst                        |                                                 | ×            |
|--------------------------------|-------------------------------------------------|--------------|
| Map To:<br>Flow Contr<br>O Nor | COM3<br>COM4<br>COM5<br>COM5<br>COM6<br>HIS/CIS | OK<br>Cancel |
| Protocol                       | TCP                                             |              |
| IP Address:                    | 192.168.0.1                                     |              |
| Port Number:                   | 4000                                            |              |
|                                |                                                 |              |

9. A progress window shows the installation, when this window disappears, the virtual COM is installed.

## 2.2.3 Using IP SERIAL SERVER Manager

IP SERIAL SERVER Manager includes the following utilities: Firmware Upgrade, Virtual COM Configuration, Searching IP SERIAL SERVER, and Uninstall Virtual COM. To start IP SERIAL SERVER Manager, click on Start -> Programs -> IP SERIAL SERVER -> IP SERIAL SERVER Manager.

| arver | Browner<br>Documents<br>Settings<br>Tind | Accentraries     Startup     UR Book: Online     Explore     Windows NT Explore |   |                  |                     |
|-------|------------------------------------------|---------------------------------------------------------------------------------|---|------------------|---------------------|
| ž.    | -                                        | Administrative Tools (Common)                                                   |   |                  |                     |
| 2     | 🍣 🕬                                      | IP SERIAL SERVER                                                                | • | IP SERIAL SERVER | Install Vistaal COM |
|       | Em.                                      | Microsoft Internet Server (Common)                                              | ٠ |                  | A IP_SERIAL Manager |
| 2     |                                          | 🧃 Sharwo                                                                        |   |                  | annessan - sa       |
| 3     | Shut Down.                               |                                                                                 |   |                  |                     |
| 19    | tart 🖉 010 - Paint                       |                                                                                 |   |                  |                     |

Switch between Virtual COM list and IP SERIAL SERVER server list Click the **Virtual COM Configuration** icon,

| COM3 192168.0.1 TOP 4000 None | COM name       | IP address  | Protocol | Port | Flow control |
|-------------------------------|----------------|-------------|----------|------|--------------|
| extring<br>Sarver             |                | 192 163.0.1 | TOP      | 4000 | None         |
|                               | rching<br>aver |             |          |      |              |

the right panel lists all installed virtual COM ports from the last configuration. Click the **Searching SERVER** icon, the right panel lists all servers connected to the network from the last searching.

| 4                           | Selvenane                                        | IP addess                                                               | Protocol                 | Port                         | DOM mane                                    |
|-----------------------------|--------------------------------------------------|-------------------------------------------------------------------------|--------------------------|------------------------------|---------------------------------------------|
| Firmware<br>Upgrade         | IP_SERIAL<br>IP_SERIAL<br>IP_SERIAL<br>IP_SERIAL | 192 168.0.1<br>192 168.0.1<br>192 168.0.1<br>192 168.0.1<br>192 168.0.1 | TCP<br>TCP<br>TCP<br>TCP | 4000<br>4001<br>4002<br>4003 | COM3<br>Not mappe<br>Not mappe<br>Not mappe |
|                             | 0.000                                            |                                                                         |                          |                              |                                             |
| Vitual DOM<br>Configuration |                                                  |                                                                         |                          |                              |                                             |
| Searching                   |                                                  |                                                                         |                          |                              |                                             |
|                             |                                                  |                                                                         |                          |                              |                                             |
|                             |                                                  |                                                                         |                          |                              |                                             |

### 2.2.3.1 Firmware Upgrade

1. Click on **Firmware Upgrade** from the IP SERIAL SERVER pull down menu or double click the **Firmware Upgrade** icon.

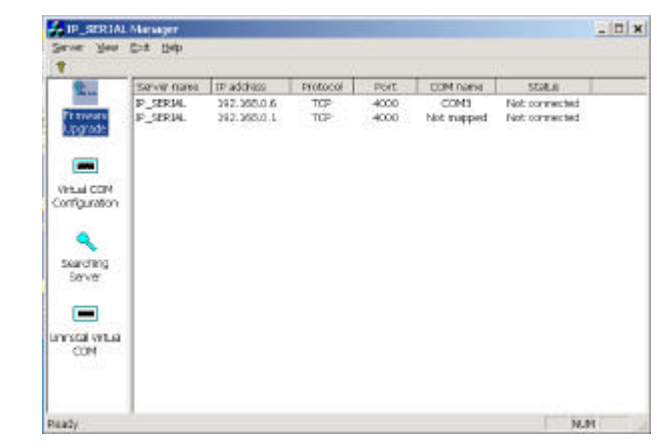

- 2. In the **Upgrade** window, click **Browse...** to locate the upgrade file, and choose a COM port from pull down list, then click **Upgrade**.
- 3. If you choose an IP SERIAL SERVER's virtual COM, a progress window shows up to indicate the upgrade progress.

- 4. If you choose a COM port other than IP SERIAL SERVER's virtual COM, the next window shows the port settings, make sure these settings match with IP SERIAL SERVER server's, then click **OK**.
- 5. When the progress window disappears, a message **Upgrade finished!** pops up, click **OK** to return.
- 6. You must restart the device before the new firmware takes effect.

### 2.2.3.2 Virtual COM Configuration

1. Click on Virtual COM Configuration from the IP SERIAL SERVER pull down menu or double click the Virtual COM Configuration icon.

| 4                         | DOM mane | IP eddwar   | Protocol | Pat  | Flow control |
|---------------------------|----------|-------------|----------|------|--------------|
| Fanw are<br>Upgrade       | DOM3     | 192,168,0,1 | TCP      | 4000 | Nane         |
| Abusi COM<br>onfiguration |          |             |          |      |              |
| Seaching<br>Server        |          |             |          |      |              |
| Uninstal                  |          |             |          |      |              |

- 2. The right panel lists all installed virtual COM ports, as well as their COM name, IP address, TCP port, flow control mode and status.
- 3. Double click on any virtual COM will bring up its configuration window.

| X                            | Virtual CDM Configuration                          | ×                        |
|------------------------------|----------------------------------------------------|--------------------------|
| Einovana<br>Upgade           | Map Tac Gillel<br>Flow Control<br>G None C RTS/CTS | OK Flow control<br>Canod |
| Virtual CDM<br>Configuration | Photocolt TCP *                                    |                          |
| Seaching<br>Sarvar           | IP.4ddeox [192.168.0.1                             |                          |
| Uninetal<br>Victoral CTM     | Plot Number 4000                                   |                          |

- 4. Make changes on Map To, IP Address, TCP Port, Flow Control, as you want, then click OK.
- 5. A message **Configuration finished!** pops up, click **OK** to return.

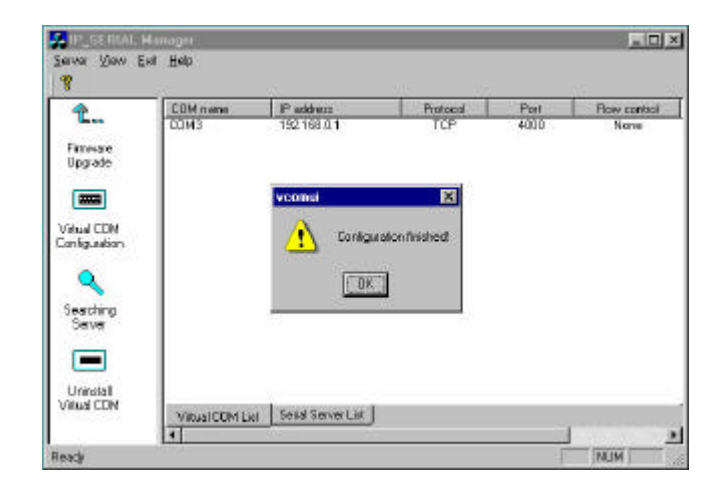

### 2.2.3.3 Searching IP SERIAL SERVER

1. Click on Searching SERVER icon from the IP SERIAL SERVER pull down menu or double click the Searching SERVER icon will bring up server search setup window. You can either search all the reachable servers or a specified server.

| <b>*</b>         | Server name                                      | IP eddress                                               | Piolocal                        | Pat                          | COM name                                       |
|------------------|--------------------------------------------------|----------------------------------------------------------|---------------------------------|------------------------------|------------------------------------------------|
| mesare<br>pgrede | IP_SERIAL<br>IP_SERIAL<br>IP_SERIAL<br>IP_SERIAL | 192 168.0.1<br>152 168.0.1<br>192 168.0.1<br>192 168.0.1 | 109<br>109<br>109<br>109<br>109 | 4000<br>4001<br>4002<br>4003 | CDN3<br>Not mapped<br>Not mapped<br>Not mapped |
| ud COM           |                                                  |                                                          |                                 |                              |                                                |
| ig.aston         |                                                  |                                                          |                                 |                              |                                                |
| arching          |                                                  |                                                          |                                 |                              |                                                |
|                  |                                                  |                                                          |                                 |                              |                                                |
|                  |                                                  |                                                          |                                 |                              |                                                |

- 2. After searching, the right panel lists server(s) connected to the network, as well as their server name, IP address, TCP port, mapped to any virtual COM or not, and status.
- 3. Double click on any server, if a password is set for the server, a password window will display first to ask for permission, then bring up the properties window which displays the mutual properties such as server name, serial number and IP address on the left, while the properties for each port such as port number, protocol and baud rate are displayed on the right.
- 4. To change the server properties, input new value in each field, and then click Update. The new settings will take effect after restarting the device. To view or change properties for a particular port, select the port from Serial port pull down list, its properties are displayed accordingly.

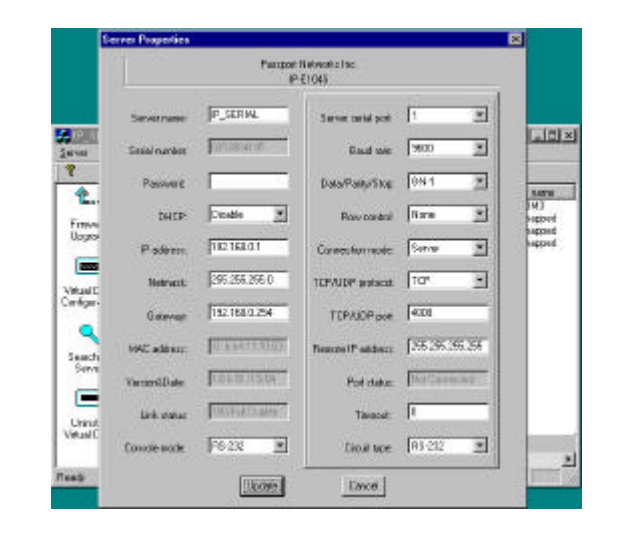

5. Please refer section 3.1 "Operation Mode" for the details of the "console" property.

### 2.2.3.4 Uninstall Virtual COM

- 1. First select a virtual COM on the right panel when it displays installed virtual COM ports.
- 2. Click on **Uninstall Virtual COM** from the IP SERIAL SERVER pull down menu or double click the **Uninstall Virtual COM** icon.

| ¥<br>1                      | 1.                                           |                                                                         |                                 |                              |                                                |
|-----------------------------|----------------------------------------------|-------------------------------------------------------------------------|---------------------------------|------------------------------|------------------------------------------------|
| Taos                        | S AD AL RADA                                 | IP address                                                              | Protocol                        | Pat                          | OMame                                          |
| Formane<br>Upgeade          | P_SERIAL<br>P_SERIAL<br>P_SERIAL<br>P_SERIAL | 132,168,0,1<br>132,168,0,1<br>132,168,0,1<br>132,168,0,1<br>132,168,0,1 | TCP<br>TCP<br>TCP<br>TCP<br>TCP | 4000<br>4001<br>4002<br>4003 | DDM3<br>Not mapped<br>Not mapped<br>Not mapped |
| Vitual CDM<br>Configuration |                                              |                                                                         |                                 |                              |                                                |
| Searching<br>Server         |                                              |                                                                         |                                 |                              |                                                |
| Uninstal<br>Virual COM      | Inc. com                                     | 1                                                                       |                                 |                              |                                                |
|                             | *                                            | Serial Server List                                                      | ç.                              |                              | 5.1.1.1.1. <u>.</u>                            |

- 3. The next window asks your confirmation to uninstall the COM, click **OK** to continue uninstalling.
- 4. The next window shows uninstalling progress, when it disappears, the virtual COM is uninstalled.

## 2.3 Windows 98/ME

The Windows 98 driver and management software also work with Windows ME.

## 2.3.1 Installing Driver and Software

- 1. Put the installation CD into your PC, go to Windows 98 directory and run setup.exe.
- 2. If you are first time to do the installation, the InstallShield will bring up the Welcome to the InstallShield Wizard for IP SERIAL SERVER Manager window, click Next to continue.

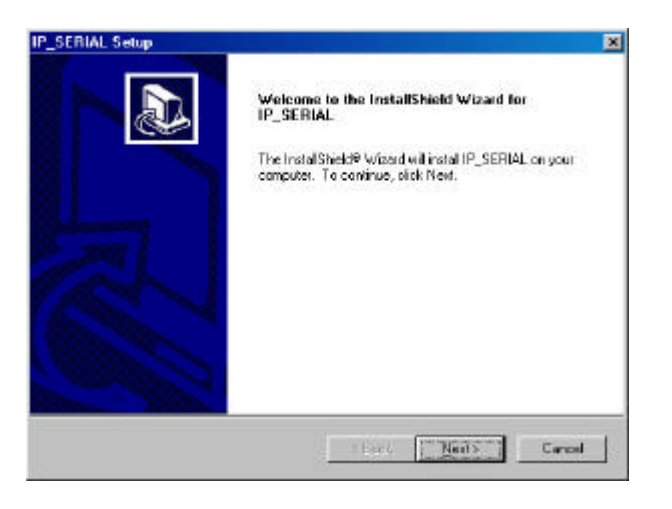

- 3. The InstallShield will copy files to appropriate folder and all other work, and finish that by **InstallShield Wizard Complete** window.
- 4. Click **Finish** to complete the installation.

| in Section Security |                                                         |
|---------------------|---------------------------------------------------------|
|                     | InstallShield Wizard Complete                           |
|                     | Setup has finished installing P_SERIAL on your computer |
|                     |                                                         |
|                     |                                                         |
| (AS)                | 4                                                       |
|                     | 3                                                       |
| Alter 1998          |                                                         |
|                     | Bast Fridh Corre                                        |

5. If you already ran the installation before, the InstallShield will bring up the **Welcome Modify, repair, or remove the program** window.

| Welcome<br>Modity, repai     | ), or remove the program                                                                                       |
|------------------------------|----------------------------------------------------------------------------------------------------|
| Welcome to<br>outerst instal | the IP_SERIAL SatupMaintenance program. This program late you needly the lation Dick one of the outprop below. |
| @ Hedly                      | <u>.</u>                                                                                                    |
| 1                            | Select new program components to add or select currently installed<br>components to remove.                    |
| C Repor                      | Reinstall of program components installed by the provious setup.                                               |
| C Bemove                     | Remove all installed comparients.                                                                              |
| oldbliet                     | Carcel                                                                                                    |

- 6. Choose an option to modify, repair or remove installed components, then click **Next** to continue.
- 7. When the **Maintenance Complete** window comes up, click **Finish** to complete the maintenance.

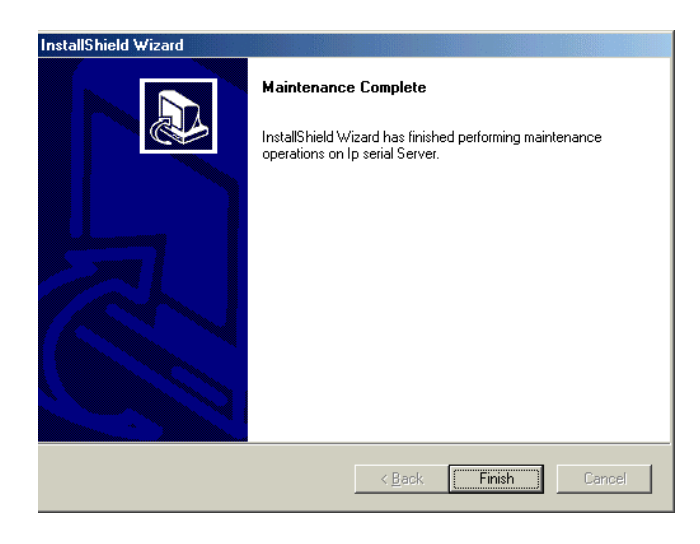

### 2.3.2 Installing Virtual COM

1. Click on Start -> Programs -> IP SERIAL SERVER -> Install Virtual COM.

|    | water of the | and the second second second second second second second second second second second second second second second |     |                  |   |                   |
|----|--------------|----------------------------------------------------------------------------------------------------|-----|------------------|---|-------------------|
| -  | Degrees      |                                                                                                    |     |                  |   |                   |
| •  | Coverlant .  | * AUAQ: Erimene Kelen Hanaton                                                                                    |     |                  |   |                   |
| 0  | Queaments    | • A Statle                                                                                                    |     |                  |   |                   |
| 5  | Selling:     | + 🧕 Interest Experies                                                                                            |     |                  |   |                   |
| 21 | Eed          | * 3 Outook Experie                                                                                               |     |                  |   |                   |
|    | H4p          | A Witedaws Explanat                                                                                              |     |                  | - |                   |
| P  | ≘øn.         | S IT STALSTAT                                                                                                    | -16 | F SERVAL SDIVIDE |   | IP.SERIAL Manager |
| 2  | Les Of Petz  |                                                                                                    |     |                  | - | CHORE STREETLES   |
|    | Shyl Down.   |                                                                                                    |     |                  |   |                   |

- 2. The first window indicates installation program search IP SERIAL SERVER servers connected to the network.
- 3. The next window lists all servers connected to the network, as well as their server name, IP address, TCP port, flow control mode and if they are mapped to any virtual COM.

| IP SERIAL (192.168.0.1.1                                                            | CP 4000 None H                                                 | loi mannedl                               |
|-------------------------------------------------------------------------------------|----------------------------------------------------------------|-------------------------------------------|
| IP_SERIAL (192.168.0.1, 1<br>IP_SERIAL (192.168.0.1, 1<br>IP_SERIAL (192.168.0.1, 1 | ICP, 4001, None, N<br>ICP, 4002, None, N<br>ICP, 4003, None, 1 | let mapped)<br>(et mapped)<br>(et mapped) |
|                                                                                     |                                                                |                                           |
|                                                                                     |                                                                |                                           |
|                                                                                     |                                                                |                                           |

- 4. Select a server, then click **OK**.
- 5. If the server is already mapped to a virtual COM, a message **The** server is already mapped! pops up, click **OK** go to step 3.
- 6. If you don't select any server, then click **OK**, the default parameters are used.
- 7. The next window show the server's parameters or default parameters such as IP address, TCP port and flow control mode.
- 8. Choose a COM port number from the pull down list and click OK to continue.

| OMInst |                        |                                     | <mark>د</mark> |
|--------|------------------------|-------------------------------------|----------------|
|        | Map To:                | <b></b>                             | OK             |
|        | Flow Control<br>© None | COM3<br>COM4<br>COM5<br>COM6<br>TTS | Cancel         |
|        | Protocol:              | ТСР                                 |                |
| IP     | Address:               | 192.168.0.1                         |                |
| Port   | t Number:              | 4000                                |                |

9. A progress window shows the installation. When this window disappears, the virtual COM is installed.

## 2.3.3 Using IP SERIAL SERVER Manager

IP SERIAL SERVER Manager includes the following utilities: Firmware Upgrade, Virtual COM Configuration, Searching IP SERIAL SERVER. To start IP SERIAL SERVER Manager, click on **Start -> Programs -> IP SERIAL SERVER -> IP SERIAL SERVER Manager**.

| *     | Windows Update  |                              |                                        |
|-------|-----------------|------------------------------|----------------------------------------|
| 66    | Bograms         |                              |                                        |
| 6     | Documents       | C Garrer +                   |                                        |
| 品     | Settings        | 🧧 Online Services 🔹          |                                        |
| 01    | Sauth           | StatUp                       |                                        |
|       | Fields          | E Internet Explorer          |                                        |
| -     | B.o.            | Mindows Media Player         |                                        |
| -     | Darr.           | 🖶 P Setal Server 🔹 🗮 1       | p secol Server 🔸 🛄 Tristal Virtual CBM |
| 2     | Log Off Pc 22 . | a desa serial deserta da des | 👫 Ipperial Server Manager              |
| 1     | Styl Down .     |                              | Universal Viewal COM                   |
| Start | 10 @ C1 D       | 1006-Paint                   |                                        |

Switch between Virtual COM list and IP SERIAL SERVER server list Click the **Virtual COM Configuration** icon,

| DOM Failure | Patien    | Pretocal | - For | Files cospot | States . |
|-------------|-----------|----------|-------|--------------|----------|
| CEMD        | 152168.01 | TOP      | 4081  | tre          | Net and  |
|             |           |          |       |              |          |
|             |           |          |       |              |          |
|             |           |          |       |              |          |

the right panel lists all installed virtual COM ports from the last configuration. Click the **Searching SERVER** icon, the right panel lists all servers connected to the network from the last searching.

| t.            | Savariana | IP address       | Petrod | Port | COM hame | 5 Selver | 10   |
|---------------|-----------|------------------|--------|------|----------|----------|------|
| Finness       |           |                  |        |      |          |          |      |
| Upgrade       |           |                  |        |      |          |          |      |
|               |           |                  |        |      |          |          |      |
| Villas/EDH    |           |                  |        |      |          |          |      |
| Lenfiguration |           |                  |        |      |          |          |      |
| 9             |           |                  |        |      |          |          |      |
| Swaching      |           |                  |        |      |          |          |      |
|               |           |                  |        |      |          |          |      |
|               |           |                  |        |      |          |          |      |
|               |           |                  |        |      |          |          |      |
|               |           |                  |        |      |          |          |      |
|               |           |                  |        |      |          |          |      |
|               |           |                  |        |      |          |          |      |
|               |           |                  |        |      |          |          |      |
|               |           |                  |        |      |          |          |      |
|               | MENTONIA  | . Catal Canada a | 1      |      |          |          | _    |
| lash:         | 1         |                  | 5      |      |          |          | IN I |

### 2.3.3.1 Firmware Upgrade

1. Click on **Firmware Upgrade** from the IP SERIAL SERVER pull down menu or double click the **Firmware Upgrade** icon.

| 4                           | COM neme | IP address | Piolocol | Part | Flaw control |
|-----------------------------|----------|------------|----------|------|--------------|
| Vinual COH<br>Configuration | COM3     | 1921680.B  | TEP      | 4000 | None         |
| Searching<br>Server         | ×        |            |          |      |              |

2. In the **Upgrade** window, click **Browse...** to locate the upgrade file, and choose a COM port from pull down list, then click **Upgrade**.

| CDN name | IP address     | Protocol           | Post           | Nov cantol | 5 WAR    |
|----------|----------------|--------------------|----------------|------------|----------|
| COM3     | 192188.0.1     | CCP                | 4000           | Nere       | Not used |
| Upp      | ade            |                    |                | 2          |          |
|          | Uspa           | de krowere hoogh : | anial COM port | 8          |          |
|          | HEX FILE       | og en FilovP SER I | AL SEPWERA     | Bioma.     |          |
|          | Savid Part TTM | 1 <u>1</u>         |                |            |          |
|          |                | 1                  | lipgudo        | Cancel     | -        |
|          |                | 204                |                |            |          |
|          |                |                    |                |            |          |
|          |                |                    |                |            |          |

- 3. If you choose an IP SERIAL SERVER's virtual COM, a progress window shows up to indicate the upgrade progress.
- 4. If you choose a COM port other than IP SERIAL SERVER's virtual COM, the next window shows the port settings, make sure these settings match with IP SERIAL SERVER server's, then click **OK**.
- 5. When the progress window disappears, a message **Upgrade finished!** pops up, click **OK** to return.
- 6. You must restart the device before the new firmware takes effect.

#### 2.3.3.2 Virtual COM Configuration

1. Click on **Virtual COM Configuration** from the IP SERIAL SERVER pull down menu or double click the **Virtual COM Configuration** icon.

| 4                       | COM ONCE | Patters    | Protocol | Par  | Roscottol | State   | - |
|-------------------------|----------|------------|----------|------|-----------|---------|---|
| Ferviore<br>Upgrado     | CDH0     | 192 168 81 | TOP      | 4000 | Nere      | Not mod |   |
| Anal (OH<br>Selfpu Akri |          |            |          |      |           |         |   |
| Seaching<br>Server      |          |            |          |      |           |         |   |
|                         |          |            |          |      |           |         |   |
|                         |          |            |          |      |           |         |   |

- 2. The right panel lists all installed virtual COM ports, as well as their COM name, IP address, TCP port, flow control mode and status.
- 3. Double click on any virtual COM will bring up its configuration window.

| <b>*</b>  | DOM keeps | 87 authors             | Patracal     | Plat  | Roy carso | Sinte    |  |
|-----------|-----------|------------------------|--------------|-------|-----------|----------|--|
|           | CDM3      | 182,568.8.1            | TOP          | -4008 | Nana      | Not used |  |
| agede     |           | teal CDN Configuration |              |       |           |          |  |
|           |           | Master                 | TORU TO A    |       | 1 (K. 1   |          |  |
| tual CEM  |           |                        |              |       | Cover 1   |          |  |
| niga-chon |           | Ron Control            | Lingunga     |       |           |          |  |
| 9         |           | OF Ner                 | e C RIS/CIS  |       |           |          |  |
| emoting   |           |                        |              |       |           |          |  |
| Server    |           | Preforest              | 10P 🗾        |       |           |          |  |
|           |           |                        | 1001100.003  | 1     |           |          |  |
|           |           | a constru              | 1.25 190.0.1 |       |           |          |  |
|           |           | PertHasher             | 1000         |       |           |          |  |
|           |           |                        |              |       |           |          |  |
|           | 1.1       |                        |              |       |           |          |  |
|           |           |                        |              |       |           |          |  |

- 4. Make changes on Map To, IP Address, TCP Port, Flow Control, as you want, then click OK.
- 5. A message **Configuration finished!** pops up, click **OK** to return.

| an anna a                                                                           | Hankets      |                        |                                                          |             |                      |        | A IRIA |
|-------------------------------------------------------------------------------------|--------------|------------------------|----------------------------------------------------------|-------------|----------------------|--------|--------|
| Second State C                                                                      | in The       |                        |                                                          |             |                      |        |        |
| Eus<br>Fransk<br>Usersk<br>Usersk<br>Usersk<br>Vehat CDH<br>Configuration<br>Server | CONG         | P addess<br>192169.0.1 | Porecel<br>TOP<br>Contract<br>Contraction<br>Contraction | Par<br>6333 | Row careful<br>Thing | Stores | 1      |
| Fands                                                                               | Verail DDM G | u (Smellmen Lut)       |                                                          |             |                      | 80     | N (    |

### 2.3.3.3 Searching IP SERIAL SERVER

1. Click on Searching SERVER icon from the IP SERIAL SERVER pull down menu or double click the Searching SERVER icon will bring up server search setup window. You can either search all the reachable servers or a specified server.

| Sever sale IP addeor | Protocal Pot | CON case | RAA. |
|----------------------|--------------|----------|------|
|                      |              |          |      |
|                      |              |          |      |
|                      |              |          |      |
|                      |              |          |      |
|                      |              |          |      |
|                      |              |          |      |
|                      |              |          |      |
|                      |              |          |      |
|                      |              |          |      |
|                      |              |          |      |
|                      |              |          |      |
|                      |              |          |      |
|                      |              |          |      |
|                      |              |          |      |

2. After searching, the right panel lists server(s) connected to the network, as well as their server name, IP address, TCP port, mapped to any virtual COM or not, and status.

- 3. Double click on any server, if a password is set for the server, a password window will display first to ask for permission, then bring up the properties window which displays the mutual properties such as server name, serial number and IP address on the left, while the properties for each port such as port number, protocol and baud rate are displayed on the right.
- 4. To change the server properties, input new value in each field, and then click Update. The new settings will take effect after restarting the device. To view or change properties for a particular port, select the port from Serial port pull down list, its properties are displayed accordingly.

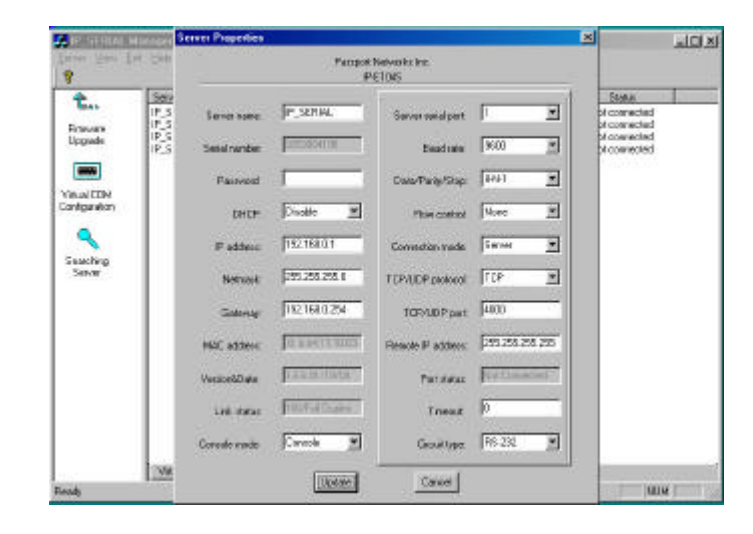

5. Please refer section 3.1 "Operation Mode" for the details of the "console" property.

### 2.3.3.4 Uninstall Virtual COM

To uninstall virtual COM port on Windows 98, you will be asked to use device manager to do that.

1.click on Start -> Programs -> IP SERIAL SERVER -> Uninstall Virtual COM.

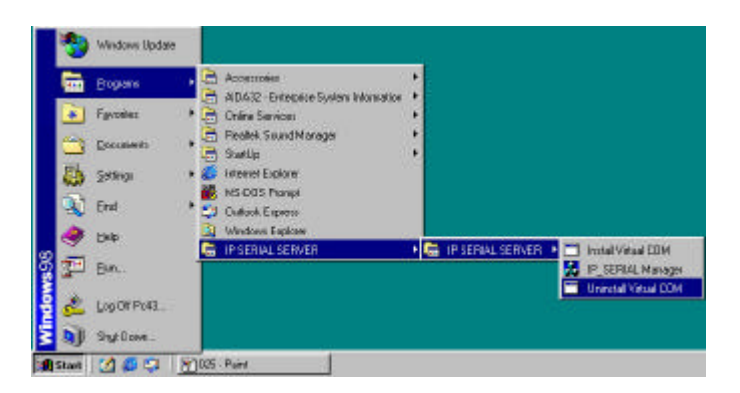

1. Click on **Uninstall Virtual COM** from the Virtual COM name window. And Click **OK to uninstall** 

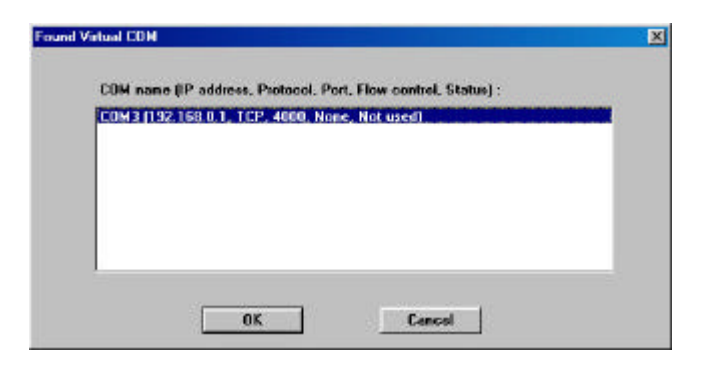

2. The next window will ask you confirm to uninstall the Virtual COM.

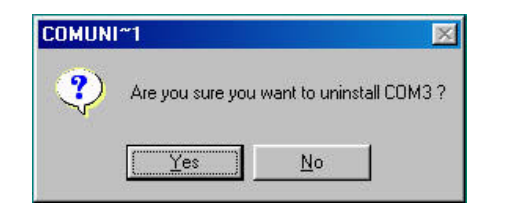

- 3. Click **Yes** to uninstall and return.
- 2.3.4 Configuring Virtual COM Using Device Manager

There are two ways to configure virtual COM. The first method is described above in **IP SERIAL SERVER Manager**. The second method is by using **Device Manager**.

1. Go to **Control Panel**, double click **System** will bring up **System Properties** window.

| System Properties         | 1                                                                                                    |
|---------------------------|----------------------------------------------------------------------------------------------------|
| General Device Manager H. | ardware Profiles   Performance                                                                                                    |
|                           | System<br>Microsoft Windows 98<br>Second Edition<br>410.2222 A<br>Registered to:<br>po43<br>50578.335.0547846-03475<br>Computer<br>GenuineIntel<br>w86 Family 15 Model 1 Stepping 3<br>256.0MB RAM |
|                           | OK. Cancel                                                                                                    |

2. Select **Device Manager** tab.

| View devices by                                                                                                    | јура Су                                                                                                    | ien devices by go | mection |
|----------------------------------------------------------------------------------------------------|----------------------------------------------------------------------------------------------------|-------------------|---------|
| Computer<br>Conjunction<br>Control and Construction<br>Construction<br>Constructio | aptais<br>controllers<br>controllers<br>tapters<br>16 LPT)<br>es and game con<br>vices<br>ierial Bus control | itolen<br>et      |         |
|                                                                                                    |                                                                                                    |                   | 1       |

3. On **Device Manager** window, click the plus sign to the left of **Ports** (COM & LPT).

| <ul> <li>Alem devices</li> </ul>                                                                                                    | by type C Y          | iem devices by <u>c</u> | onnection |    |
|----------------------------------------------------------------------------------------------------|----------------------|-------------------------|-----------|----|
| Computer                                                                                                    |                      |                         |           | ٠  |
| a a pat ta                                                                                                    |                      |                         |           |    |
| Disclassical Disclassical Control of the Control of the Control | so<br>rlanhoro       |                         |           |    |
| El Ca Flopou di                                                                                                    | sk controllers       |                         |           |    |
| E S Hard disk                                                                                                    | controllers          |                         |           |    |
| H 22 Keuboard                                                                                                    | 10.000 CO.000        |                         |           |    |
| H S Monitors                                                                                                    |                      |                         |           |    |
| H S Mouse                                                                                                    |                      |                         |           |    |
| E S Network                                                                                                    | ad epters            |                         |           |    |
| 🖨 🍠 Ports (CD                                                                                                    | M&LPT                |                         |           |    |
| - J Com                                                                                                    | runications Port (C  | 0M1                     |           |    |
| - y Com                                                                                                    | nunications Port (Cl | 06/20                   |           |    |
| - <b>2 P</b> S                                                                                                    | ERIAL (CON3)         |                         |           |    |
| Pinte                                                                                                    | r Port (LPT1)        |                         |           |    |
| E 🔛 Sound, v                                                                                                    | dec and game con     | trollers                |           | ÷1 |
| ret. Destroyed a                                                                                                    |                      | A see                   | Charles   | -  |

- 4. Double click **Virtual Serial Port** (**COMx**) to open the Properties window.
- 5. Click **Port Settings**, its COM name, IP address, TCP port and flow control mode are displayed, you can make changes on them.
- 6. Click **OK** will save your changes.

## 2.3.5 Uninstalling Virtual COM Using Device Manager

The installed virtual COM can be uninstalled by using **Device Manager**.

1. Go to **Control Panel**, double click **System** will bring up **System Properties** window.

| System Properties         | <b>1</b>                                                                                                    |
|---------------------------|----------------------------------------------------------------------------------------------------|
| General Device Manager Ha | ndware Profiles   Performance                                                                                                    |
|                           | System<br>Microsoft Windows 58<br>Second Edition<br>4 10.2222 A<br>Registered to:<br>po43<br>50578-335-0647846-00476<br>S0578-335-0647846-00476<br>Computer<br>GenuiseIntel<br>x86 Family 15 Model 1 Stepping 3<br>256,0MB RAM |
|                           | DK Cancel                                                                                                    |

2. Select **Device Manager** tab.

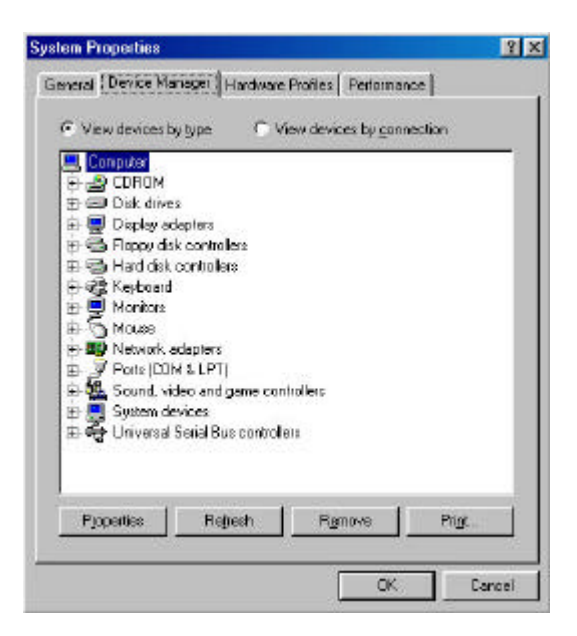

3. On **Device Manager** window, click the plus sign to the left of **Ports** (COM & LPT).

| Disk drives     Disk drives     Disk drives     Hoppy disk controllers     Keyboard     Montos     Mouse     Network adapters                                                                                                    |     |  |
|----------------------------------------------------------------------------------------------------|-----|--|
| Display adapters<br>Display adapters<br>Floppy disk conitollers<br>Hard disk conitollers<br>Kayboard<br>Monitors<br>Mouse<br>Network adapters<br>Party CTIMI & LETD                                                                                                    |     |  |
| Ficppy disk controllers<br>Ficppy disk controllers<br>Keyboard<br>Monitors<br>Neuse<br>Retwork adapters<br>Party CTIM & LET                                                                                                    |     |  |
| Hard disk controllers<br>Keyboard<br>Monitors<br>Nouse<br>Network adapters<br>Party CTML & LET                                                                                                    |     |  |
| Keyboard<br>Monitors<br>Mouse<br>Verwork adapters<br>Person CTUM & LETD                                                                                                    |     |  |
| Monitors<br>Mouse<br>Network adapters<br>Party (CDM & LET)                                                                                                    |     |  |
| Mouse<br>Retwork adapters<br>Retwork 000000 k LETD                                                                                                    |     |  |
| Network adapters Retrieve to the supervision of the supervision of the supervis |     |  |
| Party (CDM & LPD)                                                                                                    |     |  |
| a roisteoman il                                                                                                    |     |  |
| 2 Communications Port (CDM                                                                                                    | 0   |  |
| - Z Communications Port (COM                                                                                                    | 3   |  |
|                                                                                                    |     |  |
| <ul> <li>Jr Priner Fort [LPT 1]</li> <li>Sound usides and come carbod</li> </ul>                                                                                                    |     |  |
| Sound, video and game control<br>Control devices.                                                                                                    | 615 |  |

4. Right click Virtual Serial Port (COMx), and click Remove.

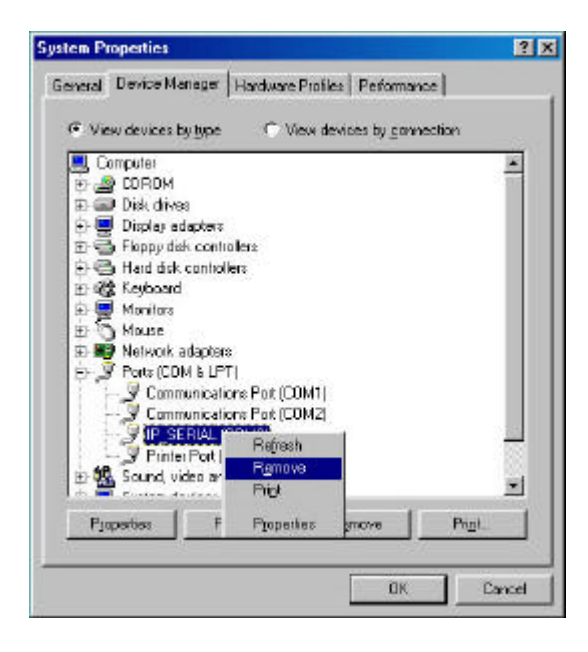

5. The next window asks your confirmation to uninstall the COM, click **OK** to continue uninstalling.

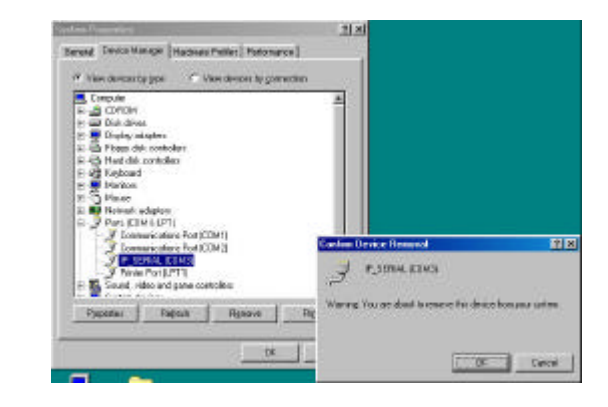

## **3** IP SERIAL SERVER Usage

## 3.1 Operation Mode

There are 6 operation modes defined by the 3 switches. They are defined in the following table.

| Sw3 | Sw2 | Sw1 | Mode    |
|-----|-----|-----|---------|
| On  | On  | On  | Console |
| On  | On  | Off | Upgrade |
| On  | Off | On  | Default |
| Off | On  | Off | RS232   |

### 3.1.1 Console

The console mode is for user to configure IP SERIAL SERVER's parameter through its serial port. In console mode, the serial port is set to a RS232 interface. The default setting is baud rate 9600, 8 data bits, no parity, and 1 stop bit. User can use a null modem cable to connect a HyperTerminal to IP SERIAL SERVER's configuration page. User must set the HyperTerminal to a VT100 emulation mode.

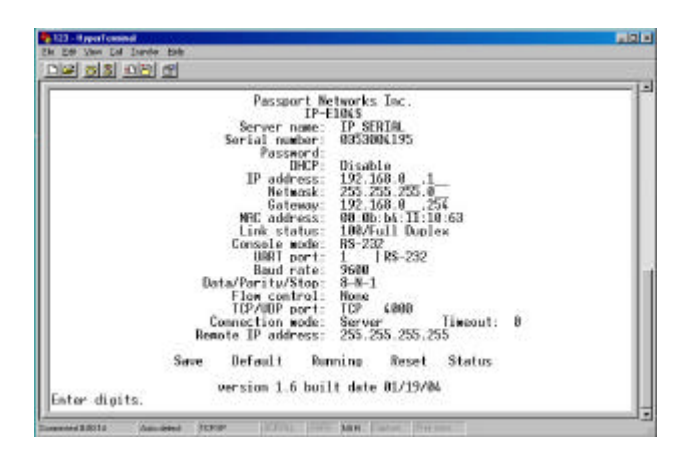

## 3.1.2 Upgrade

In the upgrade mode, user can upgrade firmware either through IP SERIAL Server's serial port or through its virtual serial port or through Web Configuration page. See Firmware Upgrade for detail.

## 3.1.3 Default Setting

When the switches are set to this mode and reset the unit. IP SERIAL SERVER will run using the default setting. The serial port is set same as console mode. In case user forgets the setting of a unit, this allows user to check the unit's IP address or its baud rate setting. User can also retrieve that information from IP SERIAL SERVER management software in Windows. However if there are a few IP SERIAL SERVER on the network, then the information gathered by searching IP SERIAL SERVER cannot distinguish between them. Of course user can always unplug a unit from the network and do the search again to see which one is missing.

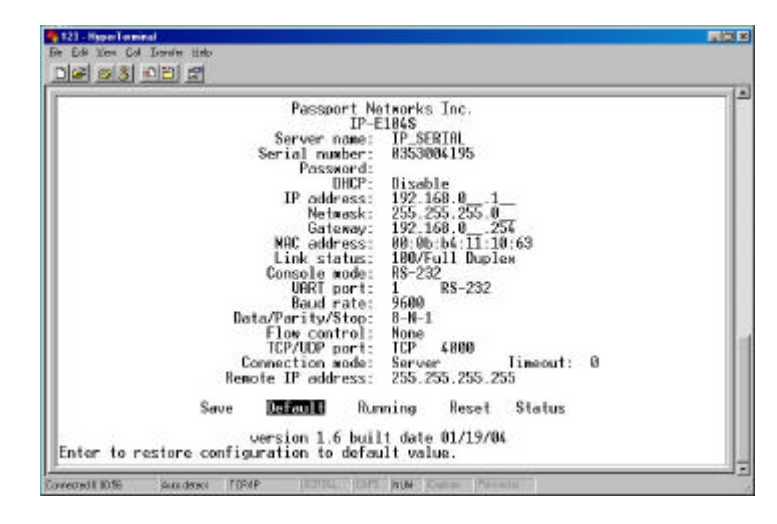

## 3.1.4 **IP - RS232 Bridge**

In the IP-RS232 bridge mode, IP SERIAL SERVER acts as a serial device server which bridge a windows host to a RS232 serial device through an Ethernet connection.

## 3.1.5 IP – RS422 Bridge

In the IP-RS422 bridge mode, IP SERIAL SERVER acts as a serial device server which bridge a windows host to a RS232 serial device through an Ethernet connection.

## 3.2 Configuring IP SERIAL SERVER

Several flexible and easy ways are provided to configure 4-PORT IP SERIAL SERVER. Users can configure the server through IP SERIAL SERVER manager described previously in "Search IP SERIAL SERVER" section, through console mode, through telnet, through Web Configuration page, and through LCD panel on the SERVER if the SERVER comes with LCD panel. After IP SERIAL SERVER manager find the servers, user can double clicks on the server entry. Using **update** to change serial server's configuration. Telnet is only allowed in RS232 or RS422 or RS485 operation mode. Users can also configure the Server through Web browser by connecting to Server's Web Server.

If the SERVER comes with built-in LCD panel and 4 push buttons, users can use the push buttons to set up the Server without any external serial port or network connections. Please refer to the following sections for 4-PORT IP SERIAL SERVER Web Configuration and LCD Panel configuration.

**Spacebar**: to refresh the configuration page.

**TAB**: to move the cursor to next field.

**Backspace**: to move the cursor to previous field.

Arrow keys: to move cursor around the configuration page.

**Enter:** to confirm the action, such as save, default, or reset. Following are some of the variables that user can change.

#### Server name:

User can give a name to the unit for easy identification.

#### Password:

After the password is set. User needs to type in password before accessing configuration page. Default is no password.

### DHCP:

When enabled, IP SERIAL SERVER will send a DHCP request to DHCP server to get its IP address, netmask, and gateway. If no DHCP server is available on the network, IP SERIAL SERVER will time out after 10 seconds and it will use the default value. Default is disabled.

### IP address:

The default IP address is 192.168.0.1.

### Netmask:

The default mask is 255.255.255.0

### Gateway:

The default gateway is 192.168.0.254.

### **Remote IP address:**

The **Remote IP address** has two usages. In client mode, it defines the IP address it will connect to. In the server mode, it defines the address filtering of the incoming TCP connection. The simple address filtering is Incoming address & **Remote IP address** 

#### = Incoming address

For example, if **Remote IP address** is 192.168.0.254. It will allow TCP connection from all even addresses in subnet 192.168.0.xxx but not the odd addresses. If **Remote IP address** is 192.168.0.127, it will allow connection from address range from 192.168.0.0 to 192.168.0.127. Note that this is a very simple address filtering, it does not exclude all possible address that is not desired. For the UDP connection, the **Remote IP address** does not work as address filter. It should be set exactly as the IP address of the other end of connection.

#### **Baud rate:**

#### Data/Parity/Stop:

#### Flow control:

#### Connection mode:

Enter to show a list of predefined values. Using arrow key to select value and enter the value. There are three connection modes, server, client and client (no HB). To set up serial tunneling, user has to set one IP SERIAL SERVER to server and the other to client mode. The connection mode has to set to server mode for the host base connection.

Timeout: The timeout works with the connection mode set to "server without heartbeat". The heartbeat range is 0-255 seconds, and 0 means no timeout. When the timeout is present for the server, it will close the connection if there is no activity for that time out period.

Circuit type: three types are supported RS232, RS422 and RS485 Link Status = It can be set to either of the following 10/Half Duplex, 10/Full Duplex, 100/Half Duplex, 100/Full Duplex, and Link down.

### TCP/UDP port:

There are two fields in this line. The first field selects TCP or UDP protocols. The second field chooses the port number of the connection. A predefined TCP port, 5300, is reserved for the heartbeat. When using UDP protocol, there is no guarantee that the other side of the connection will receive data. For more reliable connection, please use TCP connection.

There are five buttons, "Save", "Default", "Running", "Reset", and "Status". User can use TAB, Backspace, or arrow keys to move cursor to the button's position, then press enter. The 'Save" action store configuration data to flash. User must reset the device for the stored configuration data to take effect. The 'Default" button restore the editing configuration data to

default. The "**Running**" button restores the editing configuration data to the value that stored in the flash. For the edited value to take effect, user need to save the configuration data, then reset the device. Enter the '**Status**'', a window will show up. It displays number of packet that Ethernet has transmitted and received. And the number of the character the serial port has transmitted and received.

## 3.3 Pin Assignment

| Pin | RS-232 |
|-----|--------|
| 1   | DCD    |
| 2   | RXD    |
| 3   | TXD    |
| 4   | DTR    |
| 5   | GND    |
| 6   | DSR    |
| 7   | RTS    |
| 8   | CTS    |
| 9   | RI     |

## 4 4-PORT IP SERIAL SERVER LCD Panel

### Configuration

The LCD panel is a two-line display and is operated through 4 buttons, "MENU", "UP", "DOWN", and "ENER" buttons.

When the server is first powered on, the display like the following is shown:

| Passport Network |  |
|------------------|--|
| IP_E1045         |  |

## 4.1 Basic Operations of the Buttons

The LCD menu options are organized as a 4-level tree structure, and through the buttons, users can traverse the tree to view or change the settings for options.

## Menu

## MENU:

It moves up or down one level in the option tree.

#### UP UP:

- 1. moves to the previous option within same level, or
- 2. increases digit where cursor's at if it's a configurable option like IP address,
- 3. goes through the possible settings if it's a configurable option like DHCP, which can be set to either ENABLE or DISABLE.

### DOWN

### DOWN:

- 1. moves to the next option within same level, or
- 2. decreases digit where cursor's at if it's a configurable option like IP address or,
- 3. go through possible settings if it's a configurable option like DHCP, which can be set to either ENABLE or DISABLE.

### Enter

### ENTER:

- 1. select the option and if it's not at the last level, move down to the option's next level
- 2. move cursor to the right

<figure 3-1> Menu Option Tree Structure

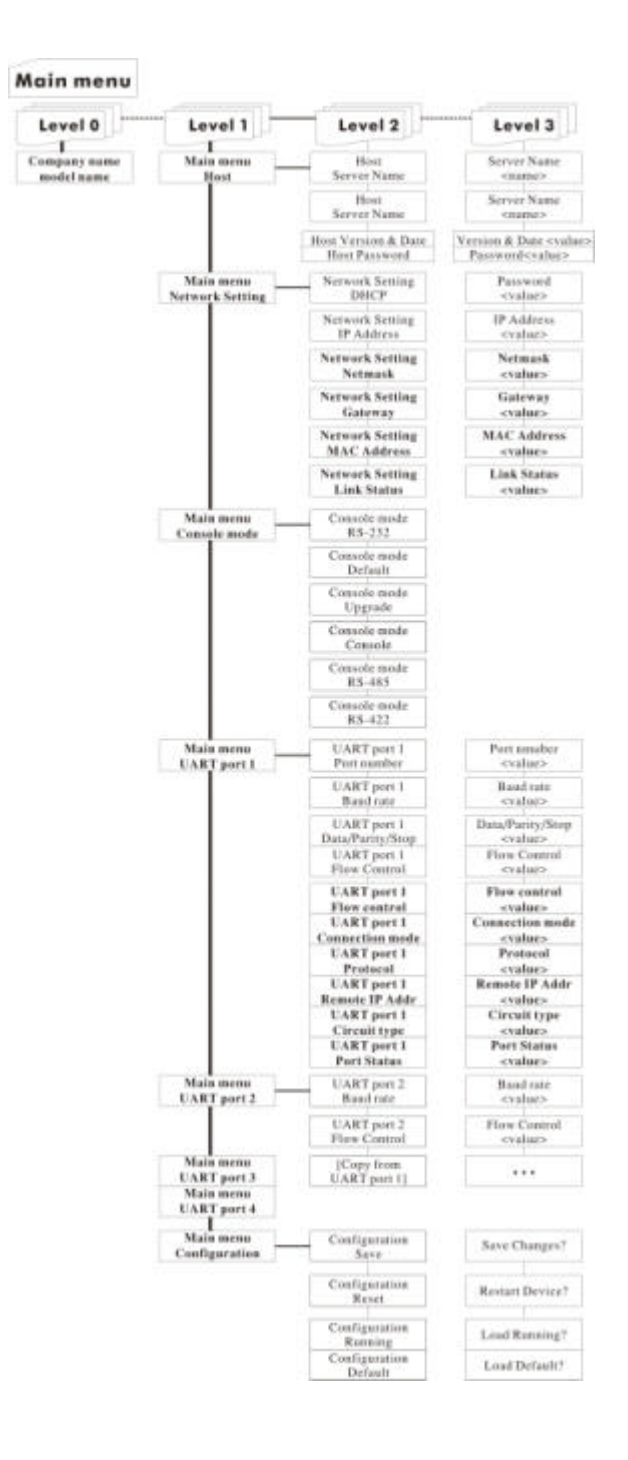

## 5 4-PORT IP SERIAL SERVER Web Configuration

4-PORT IP SERIAL SERVER can be configured remotely using Web browser. Using SERVER's IP address as URL to connect to the SERVER's Web Configuration page. To configure the SERVER's settings, click "Server" on the left panel and the right panel displays Sever's properties.

| Present de la constante des<br>El a constante des                                                                                                    |  |
|----------------------------------------------------------------------------------------------------|--|
| <br>All of the second bit and bit and bit |  |
| Control Control Control Control                                                                                                    |  |

To configure the serial port which is selected in the Server's properties window, click "Serial Port" on the left panel and the right panel displays the serial port's properties.

|                                                                                                    | and Station of                |  |
|----------------------------------------------------------------------------------------------------|-------------------------------|--|
|                                                                                                    | The say letted out, of degree |  |
| Sever services<br>Protocology<br>Constraints<br>Protocology<br>Constraints<br>Constraints<br>Con |                               |  |
|                                                                                                    |                               |  |

### 6 Troubleshooting

Q: Why sometimes HyperTerminal loses characters or display funny characters?

A: This happens when you open a new HyperTerminal connection and keep inputting the same character. The reason is before HyperTerminal receiving two different characters from the other end, its status is **Auto detect**, and your port settings haven't fully take effect, so the transferred data is not predicable. To solve this problem, input two different characters from the other end, then the HyperTerminal status will show your port settings such as 9600 8N-1, save this HyperTerminal connection. Next you open your saved HyperTerminal connection, everything will be fine.

Q: What should I do when I forget the IP address or baud rate setting of an IP SERIAL SERVER?

A: You can use the default setting mode by setting switch to on-off-on and using a null modem to connect a PC to IP SERIAL SERVER. The default serial port setting is 9600 8-N-1. Or you can use the searching capability to get the information of all IP SERIAL SERVER on the network. Double clicks on the searched result will show the detail configuration parameters of the device.

Q: Why I cannot open virtual COMx?

A: The server settings and virtual COMx settings may not match, please make sure their IP address, protocol, port and flow control mode are the same, and the remote IP address should be the host IP address.

Q: Why the arrow keys of HyperTerminal in Windows 2000 do not work in Console mode and telnet?

A: Please download new version of HyperTerminal. The HyperTerminal comes with Windows 2000 does not send the arrow key mode property.

Q:When using UDP for connection, why data only flows in one direction from serial port of the IP SERIAL SERVER to virtual COM port?

A: UDP connection supports only one to one connection. If the remote IP address is set to 255.255.255.255. Then the virtual COM port can accept data, but IP SERIAL SERVER cannot accept data. Solution is to set the remote IP

address of IP SERIAL SERVER to the IP address of host of the virtual COM port.

## CERTIFICATIONS

## FCC

This equipment has been tested and found to comply with Part 15 of the FCC Rules. Operation is subject to the following two conditions:

## (1) This device may not cause harmful interference

(2) This device must accept any interference received. Including interference that may cause undesired operation.

## **CE – Certificate**

This equipment is in compliance with the requirements of the following regulations: EN 55 022: CLASS B

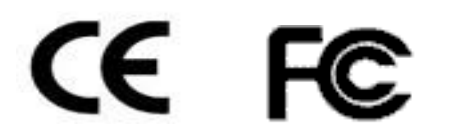